## Prévisions d'effectifs

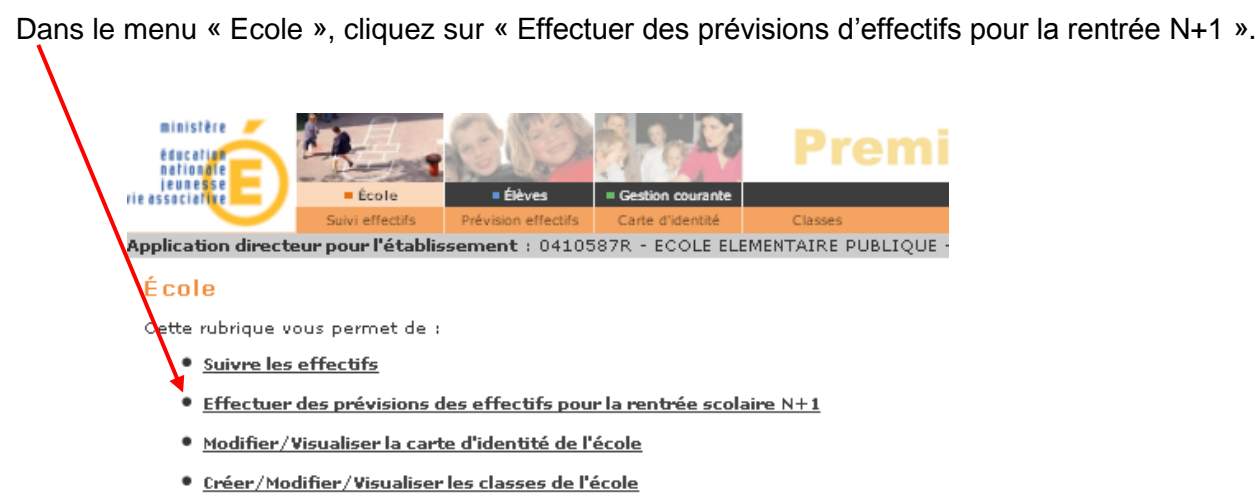

• Suivi des états administratifs des élèves de l'année en cours

**Attention :** Le menu '*Effectuer une montée pédagogique automatique*' n'apparaît plus dans le menu 'Effectuer des prévisions des effectifs pour la rentrée scolaire N+1 ' des directeurs des écoles publiques

| ministère<br>éducation<br>nationale         | -                                                                 | CD)                                              | a all                            | Premier degré |       |                     |                     |                |                |         |
|---------------------------------------------|-------------------------------------------------------------------|--------------------------------------------------|----------------------------------|---------------|-------|---------------------|---------------------|----------------|----------------|---------|
| associative                                 | = École                                                           | ■ Élèves                                         | Gestion courante                 |               |       | <u>Aide Documer</u> | ntation Fiche École | <u>Accueil</u> | <u>Portail</u> | Quitter |
| $\sim$                                      | Suivi effectifs                                                   |                                                  | Carte d'identité                 | Classes       | Suivi | Interfaces          |                     |                |                |         |
| Prévision<br>1 <u>Saisir un</u><br>Ajusteme | <mark>effectifs</mark><br>ne prévision des<br>nt des prévisions d | <u>effectifs de l'an</u><br>es effectifs pour l' | <u>née N+1</u><br>année suivante |               |       |                     |                     |                |                |         |
| 2 <u>Gérer le</u><br>Consulter              | s prévisions des<br>, valider ou supprir                          | effectifs<br>mer un état de pré                  | évisions des effectifs           |               |       |                     |                     |                |                |         |

La montée pédagogique est automatiquement calculée lors de l'accès à la saisie des prévisions

## ETAPE 1 : Ajuster les effectifs

Utilisez les cases appropriées pour effectuer les modifications nécessaires :

- Entrées par niveau.
  Nouveaux élèves attendus et non pris en compte dans la montée automatique.
   (Ici 8 PS)
- Sorties par niveau.
  Radiations attendues
  en dehors des élèves \_\_\_\_\_
  quittant normalement
  l'école.

|       |                         |                                                                             |                                                                                                    |                                                                                                    | Ordinaire                                                                                                    |                                                                                                    |                                                                                                    |                                                                                                    |                                                                                                    |                                                                                                    |                                                                                                    | Clis,Classe d'adaptation                                                                                                    |                                                                                                    |                                                                                                    |  |  |
|-------|-------------------------|-----------------------------------------------------------------------------|----------------------------------------------------------------------------------------------------|----------------------------------------------------------------------------------------------------|----------------------------------------------------------------------------------------------------|----------------------------------------------------------------------------------------------------|----------------------------------------------------------------------------------------------------|----------------------------------------------------------------------------------------------------|----------------------------------------------------------------------------------------------------|----------------------------------------------------------------------------------------------------|----------------------------------------------------------------------------------------------------|----------------------------------------------------------------------------------------------------|----------------------------------------------------------------------------------------------------|----------------------------------------------------------------------------------------------------|--|--|
|       | Mate<br>(               | ernelle<br>1)                                                               |                                                                                                    | Cyi<br>(                                                                                                    | de 2<br>2)                                                                                                    |                                                                                                    | Cycle<br>(3)                                                                                                    |                                                                                                    | Total<br>(1+2+3)                                                                                                    | Maternelle<br>(1)                                                                                                    | Cycle<br>2<br>(2)                                                                                                    | Cycle<br>3<br>(3)                                                                                                    | Total<br>(1+2+3)                                                                                                    | тоти                                                                                                    |  |  |
| TPS   | PS                      | MS                                                                          | GS                                                                                                    | CP                                                                                                    | CE1                                                                                                    | CE2                                                                                                    | CM1                                                                                                    | CM2                                                                                                    |                                                                                                    |                                                                                                    |                                                                                                    |                                                                                                    |                                                                                                    |                                                                                                    |  |  |
|       |                         |                                                                             |                                                                                                    |                                                                                                    |                                                                                                    |                                                                                                    | 2                                                                                                    | 2                                                                                                    |                                                                                                    |                                                                                                    | 0                                                                                                    | 2                                                                                                    |                                                                                                    |                                                                                                    |  |  |
| 4     | 8                       | 8                                                                           | 14                                                                                                    | 13                                                                                                    | 0                                                                                                    | 0                                                                                                    | 0                                                                                                    | 0                                                                                                    | 47                                                                                                    | 0                                                                                                    | 0                                                                                                    | 0                                                                                                    | 0                                                                                                    | 47                                                                                                    |  |  |
| 0     | 4                       | 8                                                                           | 8                                                                                                    | 13                                                                                                    | 13                                                                                                    | 0                                                                                                    | 0                                                                                                    | 0                                                                                                    | 46                                                                                                    | 0                                                                                                    | 0                                                                                                    | 0                                                                                                    | 0                                                                                                    | 46                                                                                                    |  |  |
| 0     | 4                       | 8                                                                           | 8                                                                                                    | 13                                                                                                    | 13                                                                                                    | 0                                                                                                    | 0                                                                                                    | 0                                                                                                    | 46                                                                                                    | 0                                                                                                    | 0                                                                                                    | 0                                                                                                    | 0                                                                                                    | 46                                                                                                    |  |  |
| 0     | 8                       | 1                                                                           | 0                                                                                                    | 1                                                                                                    | 0                                                                                                    | 0                                                                                                    | 0                                                                                                    | 0                                                                                                    | 10                                                                                                    | 0                                                                                                    | 0                                                                                                    | 0                                                                                                    | 0                                                                                                    | 10                                                                                                    |  |  |
| 0     | 0                       | 0                                                                           | 0                                                                                                    | 0                                                                                                    | 13                                                                                                    | 0                                                                                                    | 0                                                                                                    | 0                                                                                                    | 13                                                                                                    | 0                                                                                                    | 0                                                                                                    | 0                                                                                                    | 0                                                                                                    | 13                                                                                                    |  |  |
|       | 12                      | 9                                                                           | 8                                                                                                    | 14                                                                                                    | 0                                                                                                    | 0                                                                                                    | 0                                                                                                    | 0                                                                                                    | 43                                                                                                    | 0                                                                                                    | 0                                                                                                    | 0                                                                                                    | 0                                                                                                    | 43                                                                                                    |  |  |
| gique | directeu                | ir + (Ent                                                                   | rées - Si                                                                                                    | orties)                                                                                                    |                                                                                                    |                                                                                                    |                                                                                                    |                                                                                                    |                                                                                                    |                                                                                                    | (,)                                                                                                    |                                                                                                    |                                                                                                    |                                                                                                    |  |  |
|       | TPS<br>4<br>0<br>0<br>0 | (<br>TPS PS<br>4 8<br>0 4<br>0 4<br>0 8<br>0 0<br>8 0<br>0 0<br>9 12<br>0 0 | (1)<br>TPS PS MS<br>4 8 8<br>0 4 8<br>0 4 8<br>0 4 8<br>0 4 8<br>0 8 1<br>0 0 0<br>0 0<br>0 0<br>0 0<br>0 0<br>0 0<br>0 0<br>0 0<br>0 0 | (1)<br>TPS PS MS GS<br>4 8 8 14<br>0 4 8 8<br>0 4 8 8<br>0 4 8 8<br>0 8 1 0<br>0 0 0 0<br>0 0 0<br>0 12 9 8<br>regique directeur + (Entrées - Si | (1)      (1)        TPS      PS      MS      GS      CP        4      8      8      14      13        0      4      8      8      13        0      4      8      8      13        0      4      8      10      1        0      0      0      0      0        0      12      9      8      14        origique directeur + (Entrées - Sorties)      Sorties)      Sorties | (1)  (2)    TPS  PS  MS  GS  CP  CE1    4  8  8  14  13  0    0  4  8  8  13  13    0  4  8  8  13  13    0  4  8  10  1  0    0  8  1  0  10  13    0  12  9  8  14  0 | (1)  (2)    TPS  PS  MS  GS  CP  CE1  CE2    4  8  8  14  13  0  0    0  4  8  8  13  13  0    0  4  8  8  13  13  0    0  4  8  8  13  13  0    0  4  8  10  1  0  0    0  8  1  0  1  0  0    0  0  0  0  13  0    0  12  9  8  14  0  0 | (1)  (2)  (3)    TPS  PS  MS  GS  CP  CE1  CE2  CM1    4  8  8  14  13  0  0  0    0  4  8  8  13  13  0  0    0  4  8  8  13  13  0  0    0  4  8  8  13  13  0  0    0  4  8  8  13  13  0  0    0  4  8  8  13  13  0  0    0  8  10  1  0  0  0    0  0  0  0  13  0  0    0  12  9  8  14  0  0 | (1)  (2)  (3)    TPS  PS  MS  GS  CP  CE1  CE2  CM1  CM2    4  8  8  14  13  0  0  0  0    0  4  8  8  13  13  0  0  0    0  4  8  8  13  13  0  0  0    0  4  8  8  13  13  0  0  0    0  4  8  8  13  13  0  0  0    0  4  8  8  13  13  0  0  0    0  8  1  0  1  0  0  0    0  0  0  0  13  0  0  0    0  12  9  8  14  0  0  0 | (1)    (2)    (3)    (1+2+3)      TPS    PS    MS    GS    CP    CE1    CE2    CM1    CM2      4    8    8    14    13    0    0    0    477      0    4    8    8    13    13    0    0    0    46      0    4    8    8    13    13    0    0    46      0    4    8    8    13    13    0    0    46      0    4    8    8    13    13    0    0    10      0    6    0    0    0    10    10    10    10      0    0    0    0    13    0    0    0    13      0    12    9    8    14    0    0    0    43      argique directeur + (Entrées - Sorties)    5    5    5    5    5 | (1)    (2)    (3)    (1+2+3)    (1)      TPS    PS    MS    GS    CP    CE1    CE2    CM1    CM2      4    8    8    14    13    0    0    0    477    0      0    4    8    8    13    13    0    0    0    466    0      0    4    8    8    13    13    0    0    0    466    0      0    4    8    8    13    13    0    0    10    0      0    4    8    8    13    13    0    0    466    0      0    4    8    8    13    13    0    0    10    0      0    8    1    0    1    0    0    13    0      0    0    0    0    13    0    0    0    43    0      0    12    9    8    14    0    0    0    0    43 | (1)    (2)    (3)    (1+2+3)    (1)    2      TPS    PS    MS    GS    CP    CE1    CE2    CM1    CM2      4    8    8    14    13    0    0    0    47    0    0      0    4    8    8    13    13    0    0    0    46    0    0      0    4    8    13    13    0    0    0    46    0    0      0    4    8    13    13    0    0    0    46    0    0      0    4    8    13    13    0    0    10    0    0      0    8    1    0    1    0    0    0    13    0    0      0    0    0    13    0    0    0    43    0    0      0    12    9    8    14    0    0    0    43    0    0 | (1)    (2)    (3)    (1+2+3)    (1)    2    3)      TPS    PS    MS    GS    CP    CE1    CE2    CM1    CM2      4    8    8    14    13    0    0    0    477    0    0    0      0    4    8    8    13    13    0    0    046    0    0      0    4    8    8    13    13    0    0    046    0    0      0    4    8    8    13    13    0    0    046    0    0    0      0    4    8    13    13    0    0    10    0    0    0      0    8    1    0    1    0    0    0    0    0    0    0    0    0    0    0    0    0    0    0    0    0    0    0    0    0    0    0    0    0    0    0    0    0    0 <t< td=""><td>(1)    (2)    (3)    (1+2+3)    (1)    (2)    (3)    (1+2+3)      TPS    PS    MS    GS    CP    CE1    CE2    CM1    CM2   </td></t<> | (1)    (2)    (3)    (1+2+3)    (1)    (2)    (3)    (1+2+3)      TPS    PS    MS    GS    CP    CE1    CE2    CM1    CM2 |  |  |

Cliquez sur « Enregistrer » et revenez au menu principal.

Attention : l'enregistrement ne provoque pas la validation des effectifs.

## ETAPE 2 : Valider les effectifs

Choisissez « Gérer les prévisions des effectifs », cliquez sur l'état et validez la prévision.

| ication École                  | Elèves Gestion courante              |                            | 0                                        | ) <u>Fiche École</u> | <u>Quoi de neuf ?</u> | $\square$    | Quitter |
|--------------------------------|--------------------------------------|----------------------------|------------------------------------------|----------------------|-----------------------|--------------|---------|
| Suivi effectifs                | Prévision effectifs Carte d'identité | Classes Sulvi              |                                          |                      |                       |              |         |
| Liste des previsions           | des effectifs                        |                            |                                          |                      |                       |              |         |
|                                | Anr                                  | née scolaire de prévisions | Chercher                                 |                      |                       |              |         |
|                                |                                      |                            |                                          |                      |                       | ſ            | Retour  |
| D/t- de l'état o               | de prévisions                        | Période de t               | raitement demandée par<br>V11/ av 12/11/ | I'IA                 | St                    | atut<br>biyé | 宜       |
| ATTENTION :<br>Pensez à clique | er sur le bouton «                   | OK » en haut               | de page.                                 |                      |                       |              |         |
| Validation d                   | 'une prévision de                    | s effectifs de             | l'année                                  | -                    |                       |              |         |
| Etes-vous sûr d                | le vouloir valider cette             | prévision ? OK A           | nnuler                                   |                      |                       |              |         |

Vous pouvez établir plusieurs prévisions d'effectifs et les valider ou non.

|                              |                                         | $\setminus$ $\setminus$ |          |         |
|------------------------------|-----------------------------------------|-------------------------|----------|---------|
|                              |                                         |                         |          | Retour  |
| Date de l'état de prévisions | Période de traitement demandée par l'IA | Stat                    | vt       |         |
| Etat du 25/11/               | Du 21/11/ au 01/12/                     | 👋 vali                  | <b>1</b> |         |
| <u>Etat du 25/11/</u>        | Du 21/11/ au 01/12/                     | non vi                  | alidé 🗑  | valider |
| Etat du 10/11/               | Du 10/11/ au 12/11/                     | arch                    | ivé      |         |

Il conviendra toutefois de supprimer celles qui ne conviennent pas avant la <u>date limite</u> en cliquant sur la poubelle en bout de ligne et en validant par « OK ».

NB : Ces 2 opérations peuvent être différées dans le temps mais la validation devra avoir été effectuée avant la fermeture de la période de prévision des effectifs.